ver1

# Illustrator® Quick Master CC

## CC2015年6月リリース~2017年4月リリース

- ・当補足版は、CC2015(2015年6月~2016年6月リリース)及びCC2017(2016年11月~2017年4月リリース)ユーザーがテキスト「Illustrator®クイックマスター CC」を使用した場合の 操作内容及び操作説明を補足するものです。
- ・テキスト「Illustrator® クイックマスター CC」は、Adobe® Illustrator® CC(2015) 及び CC(2017) 2015 年 6 月~ 2017 年 4 月リリースと Windows、Macintosh の両プラットフォームに対応してい ます。

|                | バージョン  | ン          | リリース     | 対応テキスト      |   |             |
|----------------|--------|------------|----------|-------------|---|-------------|
| Illustrator CC | 19.0   | (CC2015)   | 2015年6月  |             |   |             |
|                | 19.0.1 | (CC2015)   | 2015年7月  |             |   |             |
|                | 19.2   | (CC2015)   | 2015年11月 | Illustrator |   | CC2015/2017 |
|                | 20.0   | (CC2015.3) | 2016年6月  | クイックマスター CC | + | 補足版         |
|                | 21.0   | (CC2017)   | 2016年11月 |             |   |             |
|                | 21.1   | (CC2017)   | 2017年4月  |             |   |             |

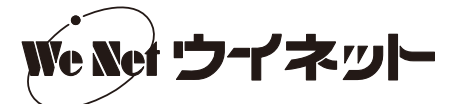

### ■ P.4(5 CC の新機能 Typekit と本書で使用するフォントについて)

2018 年 10 月から、Typekit は Adobe Fonts に変わり、フォントライブラリー全体が新しい Web サイトに移行 しました。従来通り、CreativeCloud 管理ツールからフォントの追加・削除ができます。

## Adobe Fonts の使い方

CreativeCloud 管理ツールから、[フォント] - [フォントを管理]を選択します。ブラウザが起動し、[Adobe Fonts] が開きます。Webページ左上の [フォント一覧]を選んでから [日本語モード] を選ぶと、日本語フォントの みが表示されます。

| ← → ○ フォントー覧                                            | 合 fontsu                                                                                                    | adobe.com/fonts?browse_mode=japanese                                                                                                    | □ ☆                                                                                                    | = :                                                                                                    | 4 6                                                                                                    |
|---------------------------------------------------------|----------------------------------------------------------------------------------------------------|----------------------------------------------------------------------------------------------------|----------------------------------------------------------------------------------------------------|----------------------------------------------------------------------------------------------------|----------------------------------------------------------------------------------------------------|
| フォントー覧                                                  | フォントバ                                                                                                    |                                                                                                    |                                                                                                    |                                                                                                    |                                                                                                    |
|                                                         | -                                                                                                    | ック Typekit Web フォント 🛛 🖾 Add                                                                                                    | obe Stock                                                                                                    | (                                                                                                    |                                                                                                    |
| Adobe Font                                              | ts Q 7                                                                                                    | ォント、フォントメーカー、デザイナー、その他                                                                                                    | ۵                                                                                                    | My Ac                                                                                                    | obe F                                                                                                    |
| フィルターを                                                  | をクリア                                                                                                    | (フィルターを非表示)                                                                                                    | デフォルトモード 日本語モード                                                                                                    | )                                                                                                    |                                                                                                    |
| 分類<br>◎ すべて<br>○ 即時間                                    | *                                                                                                    | <sub>表示</sub><br>語 リスト <b>語</b> グリッド                                                                                                    | テキストサイズ                                                                                                    | 0                                                                                                    |                                                                                                    |
| <ul> <li>ゴシック</li> <li>丸ゴシック</li> <li>丸ゴシック</li> </ul>  | 永<br>永                                                                                                    | サンプルテキスト<br>サンプルテキストを選択。                                                                                                    |                                                                                                    |                                                                                                    |                                                                                                    |
| <ul> <li>○ 筆書体</li> <li>○ デザイン</li> <li>○ UD</li> </ul> | 小<br>永<br>永                                                                                                    | あ動め                                                                                                    |                                                                                                    |                                                                                                    |                                                                                                    |
| () 新田                                                   | 永<br><b>~</b>                                                                                                    | 100 個のフォントファミリー                                                                                                    |                                                                                                    |                                                                                                    |                                                                                                    |
|                                                         | フィルター・       分類       ● すべて       ○ 明期       ○ ゴシック       ○ 丸ゴシック       ○ 素雪体       ○ デザイン       ○ UD       ○ 新聞       わすすめ       ● すべて | フイルターをクリア       分類     ~       分類     ~       ● 身がて     ○ 明朝 ※       ○ 丸ゴシック     ※       ○ 丸ゴシック     ※       ○ 素雪炸     %       ○ ガザイン     ※       ○ 新聞     ※       カ打すめ     ~       ● すべて | フィルターをクリア         フィルターを非表示           分類            分類            ● 第ペて            ● 明期            ○ ゴシック         *           ○ 支ジック         *           ○ 芳香本         *           ○ 大ゴシック         *           ○ 芳ザイン         *           ○ 新聞         *           ○ 新聞         *           *         100 個のフォントファミリー           おけが6         *           ● オペて         * | フィルターをクリア         フィルターを非表示         デフォルトモード         日本語モード           分類         *         #         #         *         *         *         *         *         *         *         *         *         *         *         *         *         *         *         *         *         *         *         *         *         *         *         *         *         *         *         *         *         *         *         *         *         *         *         *         *         *         *         *         *         *         *         *         *         *         *         *         *         *         *         *         *         *         *         *         *         *         *         *         *         *         *         *         *         *         *         *         *         *         *         *         *         *         *         *         *         *         *         *         *         *         *         *         *         *         *         *         *         *         *         *         *         *         *         *         < | フィルターをクリア     フィルターを求え示     デフォルトモード       分照     ※       9 照照     ※       0 月期     ※       0 上ジック     ※       0 上ジック     ※       0 素示     グリッド       0 月期     ※       0 上ジック     ※       0 大ゴシック     ※       0 茶     ジンプルテキスト       0 茶     ジンプルテキスト       0 茶     シンプルテキスト       0 茶     シンプルテキスト       10 銀の     ※       100 銀の フォントファミリー     100 銀の フォントファミリー |

### 使用したいフォントの [アクティベート] を ON にすると、フォントがアクティベートされます。

| 『All フォントを検索   Adobe Fc × +                               |                                                                            | – 🗆 X                                                |
|-----------------------------------------------------------|----------------------------------------------------------------------------|------------------------------------------------------|
| $\leftarrow \rightarrow \circlearrowright   \land fonts.$ | adobe.com/fonts?browse_mode=japanese<br>く い アクティベート し                      | $\square \bigstar   = \square \bigtriangleup \cdots$ |
|                                                           | 新しい時代のこ<br>ころを映すタイ<br>AOTF UDま>> Pr6N<br><sup>モリサフ</sup><br>1個のフォント<br>♡ Φ | 新しい時代のこ<br>ころを映すタイ<br>                               |
|                                                           | 新しい時代のこ<br>ころを映すタイ                                                         | 新しい時代のこ<br>ころを映すタイ                                   |

Illustrator を起動し、[文字]パネルからフォント選択のプルダウンを表示します。表示された一覧の上部にある [Tk] ボタンを選択すると、アクティベートしたフォントのみが表示されます。

Illustrator の [文字] パネル上のアイコンやツールヒントは「Tk」や「Typekit」の表記になっていますが、フォ ントライブラリーは「Adobe Fonts」に変わっています。

| ◇ 文字   | ≡                                           |            |                     |  |  |  |
|--------|---------------------------------------------|------------|---------------------|--|--|--|
| □ 文字 4 | 江  文字タッチツール                                 |            |                     |  |  |  |
| ₽→小塚ゴ  | - 小塚ゴシック Pr6N 区 ▼                           |            |                     |  |  |  |
| フィルター  | -: すべての分類 🗸 📧 ★                             | $\approx$  | ┣━━クリックすると、ブラウザが起動し |  |  |  |
| フィルタリ  | フィルタリング中 : Typekit [Adobe Fonts] にアクセスできます。 |            |                     |  |  |  |
| ☆      | A-OTF UD 黎ミン Pr6N L                         | 📧 文字もじモジ   |                     |  |  |  |
|        | FenwickOutline-Regular                      | Tk SAMPLE  |                     |  |  |  |
|        | Futura PT Medium                            | Tk Sample  |                     |  |  |  |
|        | Kremlin Pro                                 | Tk Sample  |                     |  |  |  |
| ☆      | League Gothic                               | Tk Sample  |                     |  |  |  |
| ☆      | MarketPro                                   | Tk Satuple |                     |  |  |  |
| ☆      | Open Sans Bold                              | Tk Sample  |                     |  |  |  |
| ☆      | Relation                                    | Tk Sample  |                     |  |  |  |
| 英語:米   | 国 ~ <sup>8</sup> 8 シャープ ~                   |            |                     |  |  |  |

MM2202

2

\*\* \*